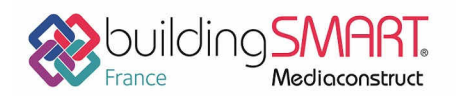

| GENIUS                     | REVIT                                        |
|----------------------------|----------------------------------------------|
| Logiciel A: Mensura Genius | Logiciel B: REVIT                            |
| Version : 9.1              | Version : 2018                               |
| Editeur : Geomensura       | Editeur : Autodesk                           |
| 17/12/2018                 | AVRIL Bastien - bastien.avril@geomensura.com |

## Index

| Prérequis2                                                                                     |
|------------------------------------------------------------------------------------------------|
| Dans Mensura Genius                                                                            |
| Vérifier le géoréférencement du projet dans Mensura Genius                                     |
| Connaitre ou définir un système de coordonnées d'un projet dans Mensura Genius (facultatif). 2 |
| Dans REVIT                                                                                     |
| Export IFC depuis le logiciel Mensura Genius                                                   |
| Sélection des données                                                                          |
| Paramètres projets                                                                             |
| Choix des classes IFC                                                                          |
| Import IFC dans le logiciel REVIT                                                              |
| Mappage des classes IFC                                                                        |
| Ouvrir le fichier IFC                                                                          |

1

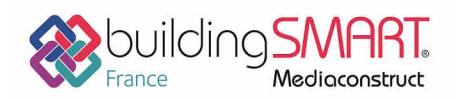

# Prérequis

## Dans Mensura Genius

On estime que l'ensemble du projet est déjà réalisé dans Mensura, et que le géoréférencement de celui-ci est correct.

Par ailleurs, les informations du point de base du projet saisi dans REVIT vous ont été communiquées.

#### Vérifier le géoréférencement du projet dans Mensura Genius

Les coordonnées planimétriques XYZ sont affichées en temps réel, dans le coin inférieur-droit de la fenêtre :

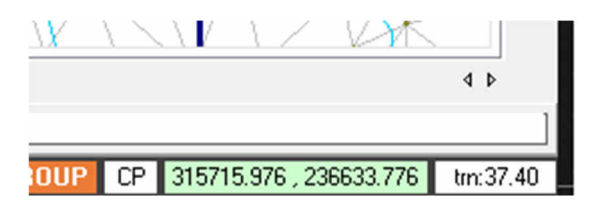

Vous avez également la possibilité d'insérer une cote de coordonnées sur la vue en plan : **Dessin > Cotations > Point** 

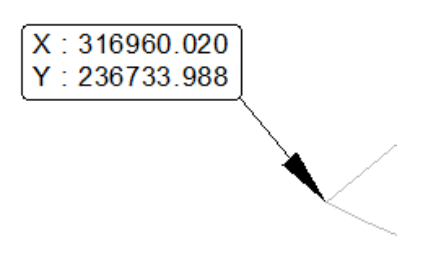

Connaitre ou définir un système de coordonnées d'un projet dans Mensura Genius (facultatif)

Affichez les propriétés de l'affaire : *Fichier > Propriétés affaire* :

| Pays/Etat :  | FRANCE       | - | C Réinitialiser |
|--------------|--------------|---|-----------------|
| Système :    | RGF93        | - | Transformer     |
| Ellipsoïde : | IAG GRS 1980 |   |                 |
| Projection : | Lambert 93   |   |                 |
|              |              |   | OK Annuler      |

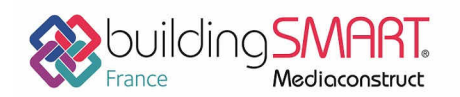

depuis le logiciel Mensura Genius vers le logiciel REVIT

### Dans **REVIT**

On estime que les options IFC sont correctement configurées : *Fichier > Ouvrir > Options IFC*, notamment, qu'un gabarit par défaut est bien défini :

| Options d'importation IFC                                           |
|---------------------------------------------------------------------|
| Gabarit par défaut pour l'importation IFC:                          |
| C:\ProgramData\Autodesk\RVT 2018\Templates\France\DefaultFRAFRA.rte |

## **Export IFC depuis le logiciel Mensura Genius**

Ouvrez le module Rendu 3D, *Module > Rendu 3D – Paysager*, puis rendez-vous dans le menu *Fichier > Exporter > Fichier BIM - IFC* 

#### Sélection des données

Sélectionnez ici, les données que vous souhaitez exporter :

| SCPG                                 | ·  |
|--------------------------------------|----|
|                                      |    |
| E Marains (Découpés)                 |    |
| Image: International Project voiries |    |
|                                      |    |
| Projets Plates-formes                |    |
|                                      |    |
|                                      | E  |
| Distriction Augo Structure           | 12 |
|                                      |    |
|                                      |    |
| FCI AIRAGE PUBLIC                    |    |
| Réseaux d'assainissement             |    |
| E Reseaux EP                         |    |
| Reseaux EP 3D Objets                 |    |
| Objets 3D                            | 0  |
| Marquage / Signalisation             | -  |
|                                      | 40 |

A noter que :

- Dans les arborescences « terrain », la surface terrain apparait ici deux fois :
  - o Terrains (Globaux) correspond à la surface terrain en totalité
  - Terrains (Découpés) correspond à la surface terrain partielle, issue du terrassement du 'projet voiries'

Il est conseillé de ne cocher que le terrain découpé.

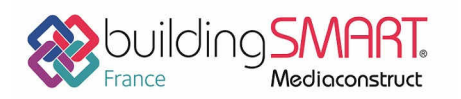

Fiche d'échanges openBIM

depuis le logiciel Mensura Genius vers le logiciel REVIT

- Dans l'arborescence « Projet plates-formes », une plate-forme et sa structure peut être exportée :
  - De façon indépendante : L'option *Surface 3D PTF* exporte la surface finie des platesformes, et l'option Couches Structure PTF exporte chaque couche de structure en tant que surface indépendante.
  - De façon dépendante : L'option Plateforme Avec Structure exporte un volume contenant la description de chaque couche.

Il est conseillé de choisir l'une <u>ou</u> l'autre.

#### Paramètres projets

Gérez ici le géoréférencement de votre export IFC, et renseignez les informations du projet :

| Position   | nnement :  | Coordonné | ées relatives |          |        |           |           |
|------------|------------|-----------|---------------|----------|--------|-----------|-----------|
| Point      | de base 🛞  | X : 3     | 16955.630     | Y : 2367 | 31.771 | Z: 31.777 | Ĩ         |
| 0.72       |            |           |               |          | 117    | 12        |           |
|            |            |           |               |          |        |           |           |
| formations | projet     |           |               |          |        |           |           |
|            | Cto 1      |           |               |          |        |           |           |
| ale a      | Date       |           |               |          |        |           |           |
| latiment : | Non défini |           |               |          |        |           |           |
| liveau :   | Extérieur  |           | -             |          |        | Détails . |           |
| 103372     | LAtenedi   |           |               |          |        | Decalia   | <u>**</u> |

Dans la liste déroulante « Positionnement », choisissez l'option *Coordonnées relatives*, puis renseignez les coordonnées du point de base qui vous ont été communiquées :

- Soit en les saisissant dans les champs X Y et Z
- Soit en utilisant le bouton *Point de base*, afin de définir sa position graphiquement à partir de la vue en plan

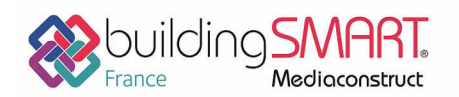

depuis le logiciel Mensura Genius vers le logiciel REVIT

## Choix des classes IFC

Choisissez le mappage des classes IFC :

| coningerer                | ion :                              | REVIT                | Editer                        |  |
|---------------------------|------------------------------------|----------------------|-------------------------------|--|
|                           | C                                  | )bjets exportés      | Classe IFC utilisé            |  |
| Ferrain - Surface 3D Ifc  |                                    |                      | IfcSite (SurfaceModel)        |  |
| Terrain - Z               | Zones de                           | e décapage           | IfcSite (SurfaceModel)        |  |
| Plate-form                | ie - Platfi                        | ormes avec structure | IfcSlab                       |  |
| Assainisse                | ement - (                          | Collecteurs          | IfcFlowSegment                |  |
| Assainisse                | Assainissement - Regards et noeuds |                      | IfcFlowFitting                |  |
| Réseaux Divers - Troncons |                                    | Troncons             | IfcDistributionFlowElement    |  |
| Réseaux Divers - Noeuds   |                                    |                      | IfcDistributionChamberElement |  |
| Marquages/Signalisations  |                                    |                      | lfcSlab                       |  |
| Rendu 3D                  | ) - Objet                          | s 3D                 | IfcFurnishingElement          |  |
|                           | D:\D0                              | CUMENTS\lfcExport.if | Cý                            |  |
| Fichier ;                 | 1                                  | IEC 2v2 ( if a)      |                               |  |

Dans la liste déroulante Configuration, choisissez REVIT, et choisissez la version *IFC 2x3*, puis validez l'exportation.

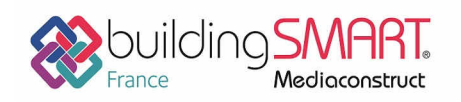

depuis le logiciel Mensura Genius vers le logiciel REVIT

# **Import IFC dans le logiciel REVIT**

#### Mappage des classes IFC

Pour une bonne cohérence des données importées, il peut être intéressant de vérifier, et modifier si nécessaire, le mappage des classes IFC contenu dans le fichier IFC, et les catégories du projet REVIT. Pour cela, dans REVIT, *Fichier > Ouvrir > Options IFC* :

| Options d'importation IFC                                           |                               |                                |                        |                    |
|---------------------------------------------------------------------|-------------------------------|--------------------------------|------------------------|--------------------|
| Gabarit par défaut pour l'importation                               | on IFC:                       |                                |                        |                    |
| C:\ProgramData\Autodesk\RVT 2018\Templates\France\DefaultFRAFRA.rte |                               |                                |                        |                    |
| Correspondance de classes pour l'in                                 | montation IEC:                |                                |                        |                    |
|                                                                     | inportation in e.             |                                |                        | 7                  |
| C:\ProgramData\Autodesk\RVT 2                                       | 018\importIFCClassMapping.txt |                                |                        |                    |
| Nom de classe IFC                                                   | Type IFC                      | Catégorie Revit                | Sous-catégorie Revit 🗸 | Charger            |
| lfcAirTerminal                                                      |                               | Bouche d'aération              |                        |                    |
| lfcAirTerminalType                                                  |                               | Bouche d'aération              |                        | Norme              |
| IfcAnnotation                                                       |                               | Annotations génériques         |                        | Enregistrer sous   |
| lfcBeam                                                             |                               | Ossature                       |                        | Enregistier soustn |
| lfcBeamType                                                         |                               | Ossature                       |                        |                    |
| lfcBoiler                                                           |                               | Equipement de génie climatique |                        |                    |
| lfcBoilerType                                                       |                               | Equipement de génie climatique |                        |                    |
| IfcBuildingElementPart                                              |                               | Eléments                       |                        |                    |
| IfcBuildingElementPartType                                          |                               | Eléments                       |                        |                    |
| IfcBuildingElementProxy                                             |                               | Modèles génériques             |                        |                    |
| IfcBuildingElementProxyType                                         |                               | Modèles génériques             |                        |                    |
| IfcCableCarrierFitting                                              |                               | Raccords de chemins de câbles  |                        |                    |
| IfcCableCarrierFittingType                                          |                               | Raccords de chemins de câbles  |                        |                    |
| IfcCableCarrierSegment                                              |                               | Chemins de câbles              |                        |                    |
| lfcCableCarrierSegmentType                                          |                               | Chemins de câbles              |                        |                    |
| lfcColumn                                                           |                               | Poteaux                        |                        |                    |
| lfcColumn                                                           | [LoadBearing]                 | Poteaux porteurs               |                        |                    |
| lfcColumn                                                           | COLUMN                        | Poteaux                        |                        |                    |
| lfcColumn                                                           | NOTDEFINED                    | Poteaux                        |                        |                    |
| lfcColumn                                                           | USERDEFINED                   | Poteaux                        |                        |                    |
| lfcColumnType                                                       |                               | Poteaux                        |                        |                    |
| lfcColumnType                                                       | [LoadBearing]                 | Poteaux porteurs               |                        |                    |
| IfcColumnType                                                       | COLUMN                        | Poteaux                        |                        | +                  |
|                                                                     |                               |                                |                        |                    |
|                                                                     |                               |                                | OK Annuler             | Aide               |

Vous avez ici le loisir de vérifier la concordance des classes IFC et des catégories REVIT. En cas de modification ou d'ajout de classes IFC supplémentaires, vous pouvez éditer le fichier de mappage (Format ASCII).

#### **Ouvrir le fichier IFC**

Rendez-vous dans le menu Fichier > Ouvrir > IFC, puis sélectionnez votre fichier IFC.